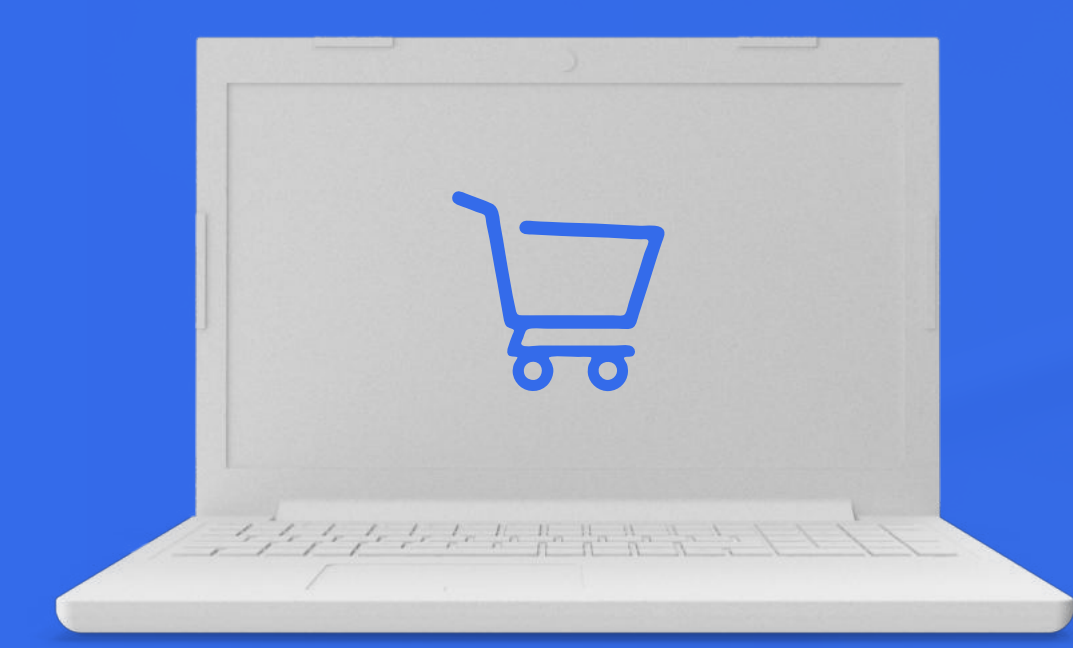

# PROESO DE COMPRES

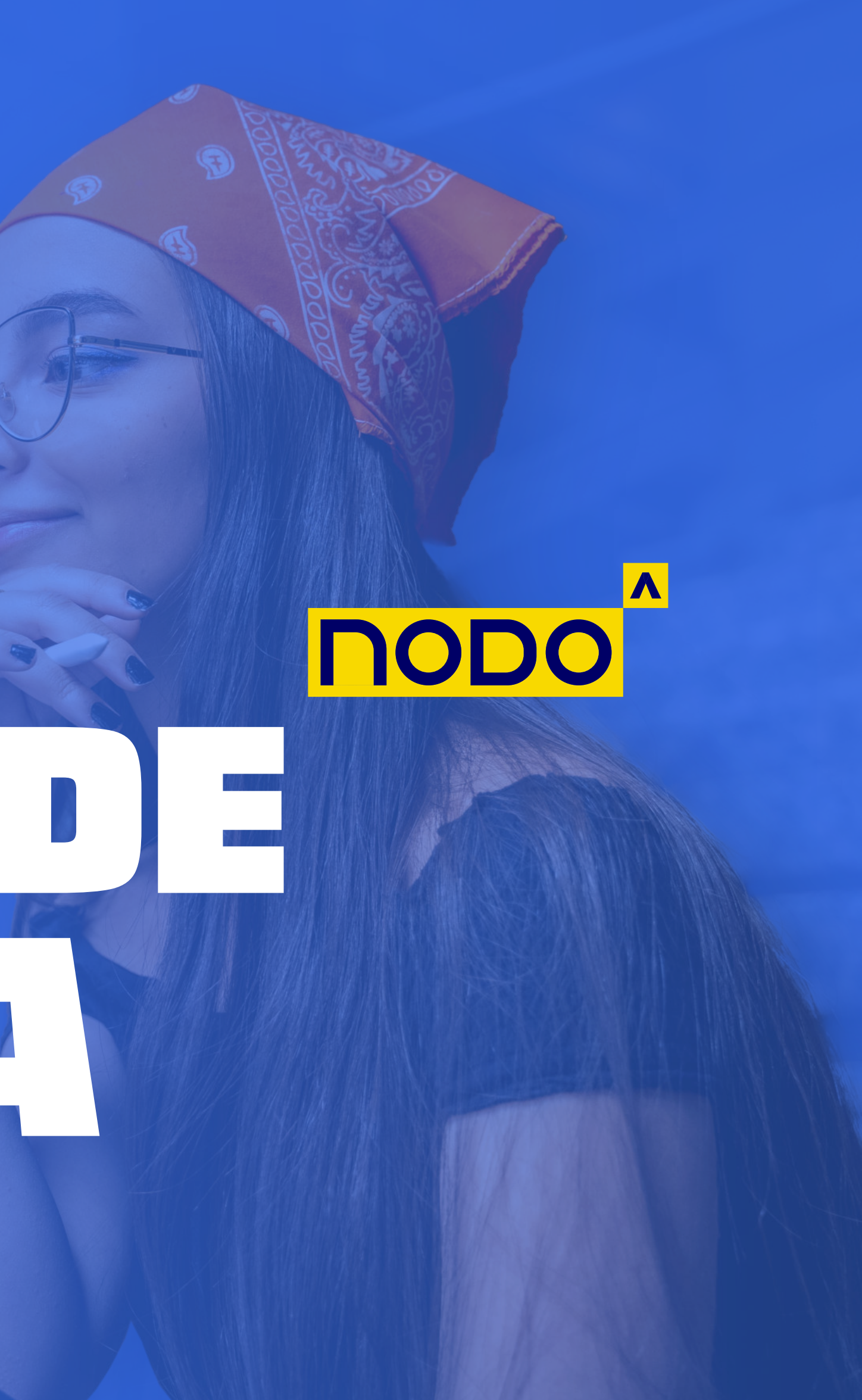

# DROCESO DE

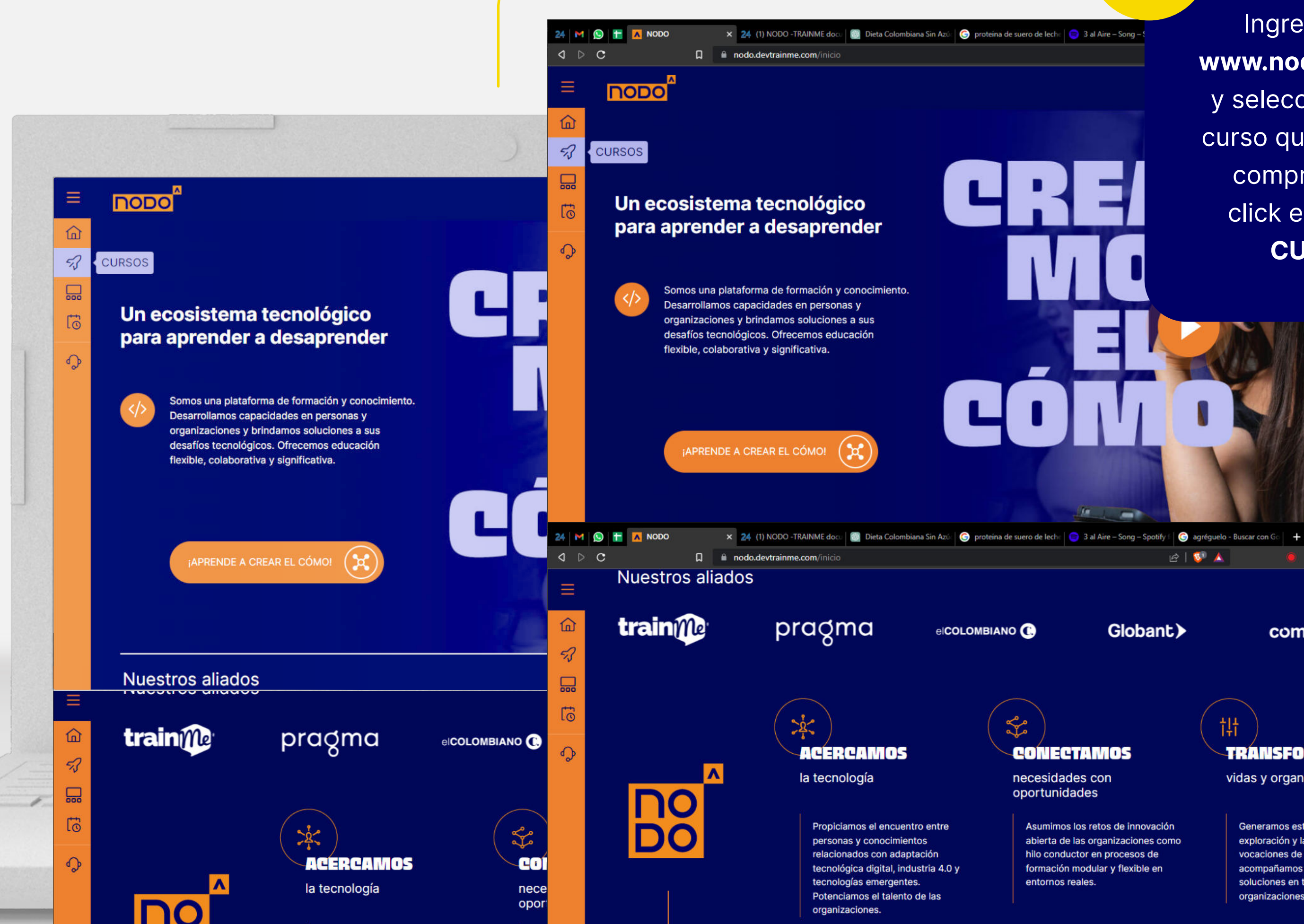

Ingresamos a www.nodoeafit.com y seleccionamos el curso que queremos comprar dando click en el menú CURSOS

elCOLOMBIANO 💽

Globant)

🖻 | 💱 🔺

ţţţ

comfama

>

🌲 ≓J 🖸 🖬 🔍 VPN Ξ

S. CONECTAMOS

necesidades con oportunidades

> Asumimos los retos de innovación abierta de las organizaciones como hilo conductor en procesos de formación modular y flexible en entornos reales.

TRANSFORMAMOS

vidas y organizaciones

Generamos estrategias para la exploración y la definición de vocaciones de las personas y acompañamos el diseño de soluciones en tecnología para las organizaciones.

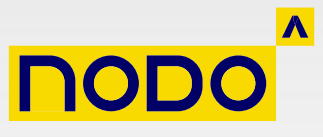

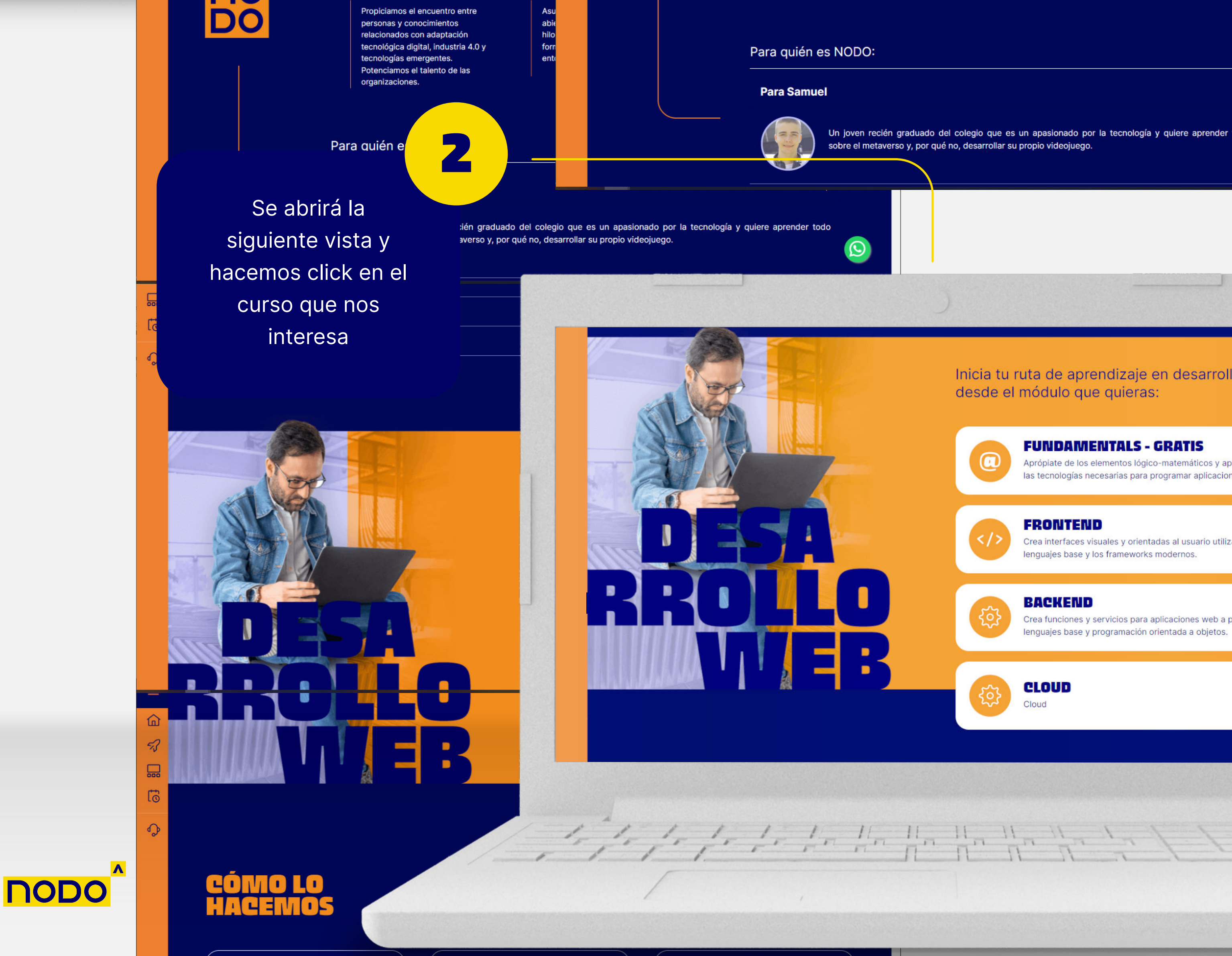

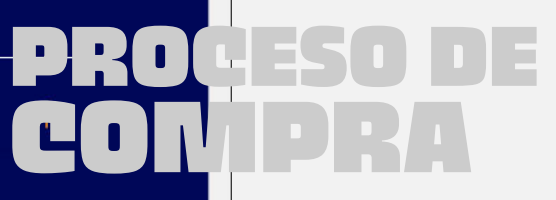

 $\odot$ 

Un joven recién graduado del colegio que es un apasionado por la tecnología y quiere aprender todo sobre el metaverso y, por qué no, desarrollar su propio videojuego.

#### Inicia tu ruta de aprendizaje en desarrollo web desde el módulo que quieras:

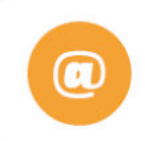

#### **FUNDAMENTALS - GRATIS**

Aprópiate de los elementos lógico-matemáticos y aprende sobre las tecnologías necesarias para programar aplicaciones web.

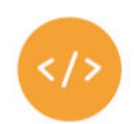

#### FRONTEND

Crea interfaces visuales y orientadas al usuario utilizando los lenguajes base y los frameworks modernos.

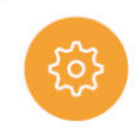

#### BACKEND

Crea funciones y servicios para aplicaciones web a partir de lenguajes base y programación orientada a objetos.

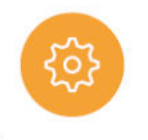

#### CLOUD Cloud

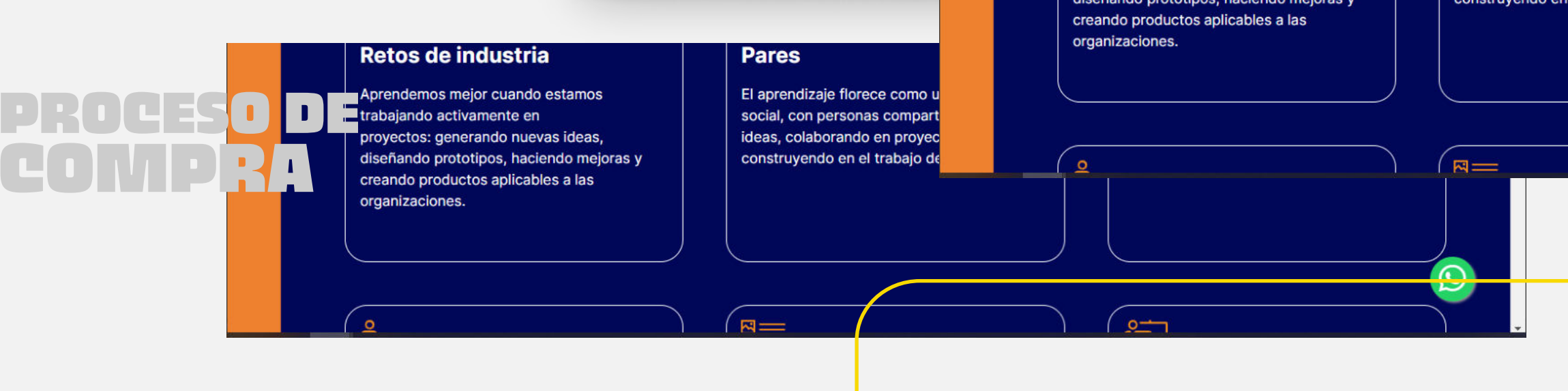

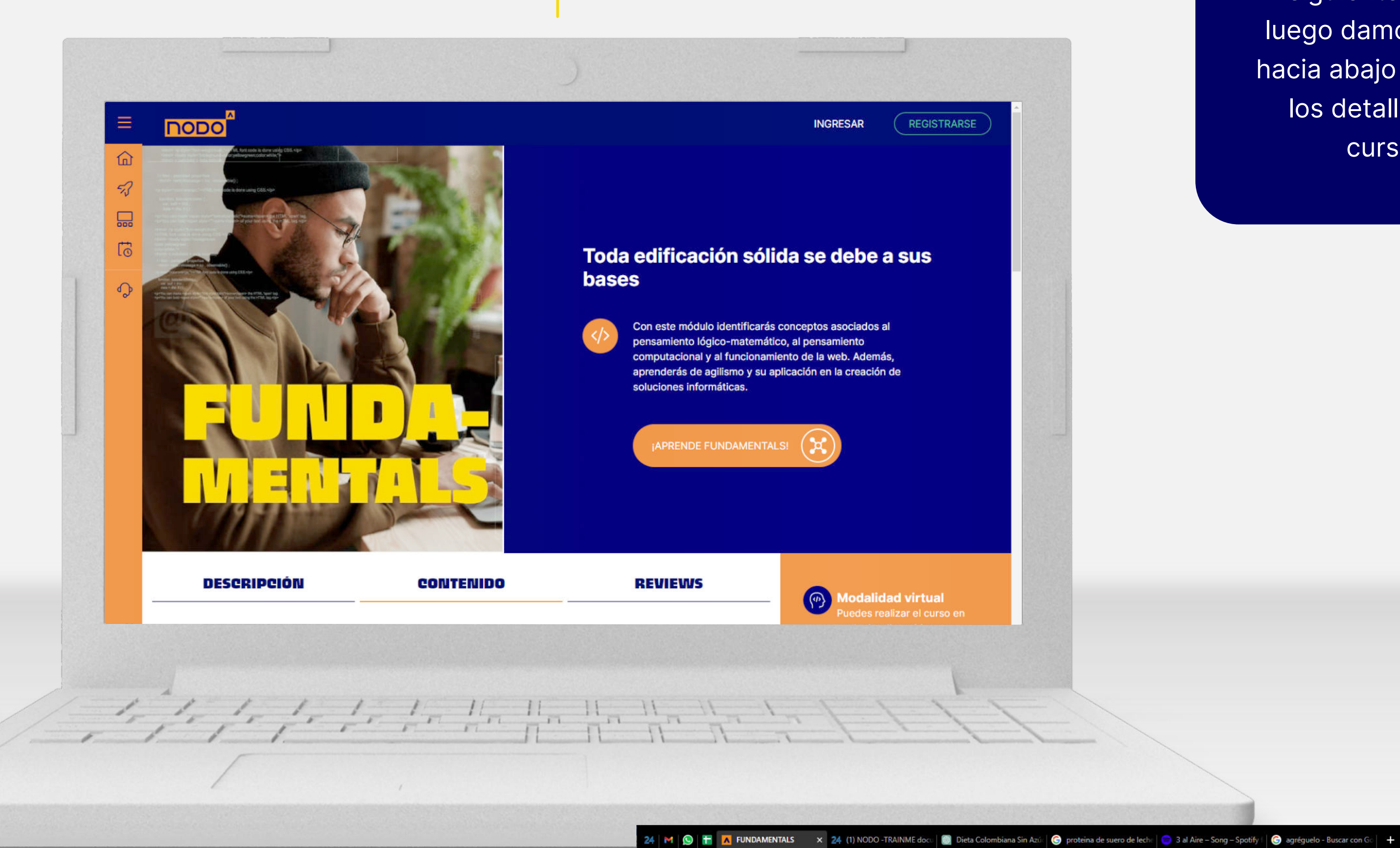

d b C

Se abrirá la siguiente vista, luego damos scroll hacia abajo para ver los detalles del curso

0----

3

 $\odot$ 

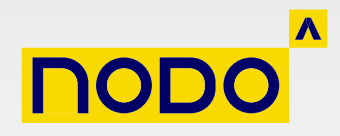

෩

**CLOUD NATIVE** 

¡Te damos la bienvenida al curso

Cloud Native Development! En

### **OTROS CURSOS** RECOMENDADOS

4

ÉND

sarrolla tus habilidades de

orogramación aplicando los

</>

Damos click al botón de **AGREGAR AL CARRITO** ubicado en la parte de abajo, en la esquina derecha

| DESCRIPCIÓN | CONTENIDO |
|-------------|-----------|
|             |           |
| Módulo 1    |           |
| Módulo 2    |           |
| Módulo 3    |           |

Q

## **OTROS CURSOS** RECOMENDADOS

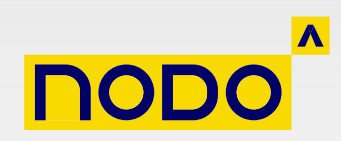

## **PROCESO DE** COMPRA

| DESCRIPCIÓN        | CONTENIDO | REVIEWS | Modali<br>Puedes r                 | <b>dad virtual</b><br>ealizar el curso en                      |
|--------------------|-----------|---------|------------------------------------|----------------------------------------------------------------|
| ONTENIDO DEL CURSO |           |         | cualquie                           | hora.                                                          |
| idulo 1            |           |         | ↓ Nivel P<br>No nece:<br>previos p | <b>rincipiante</b><br>sitas conocimientos<br>para dar el paso. |
| ódulo 2            |           |         | ↓ No incl                          | <b>uye certificación</b><br>el inicio de todo!                 |
| ódulo 3            |           |         | ↓ <b>\$</b> Tarifa:                | Gratis                                                         |
|                    |           |         | Agree                              | gar al carrito                                                 |
|                    |           |         |                                    |                                                                |
| OTROS CURSOS       |           |         |                                    |                                                                |
| RECOMENDAD         | DS        |         |                                    |                                                                |
|                    |           |         |                                    |                                                                |

## PROCESO DE COMPRA

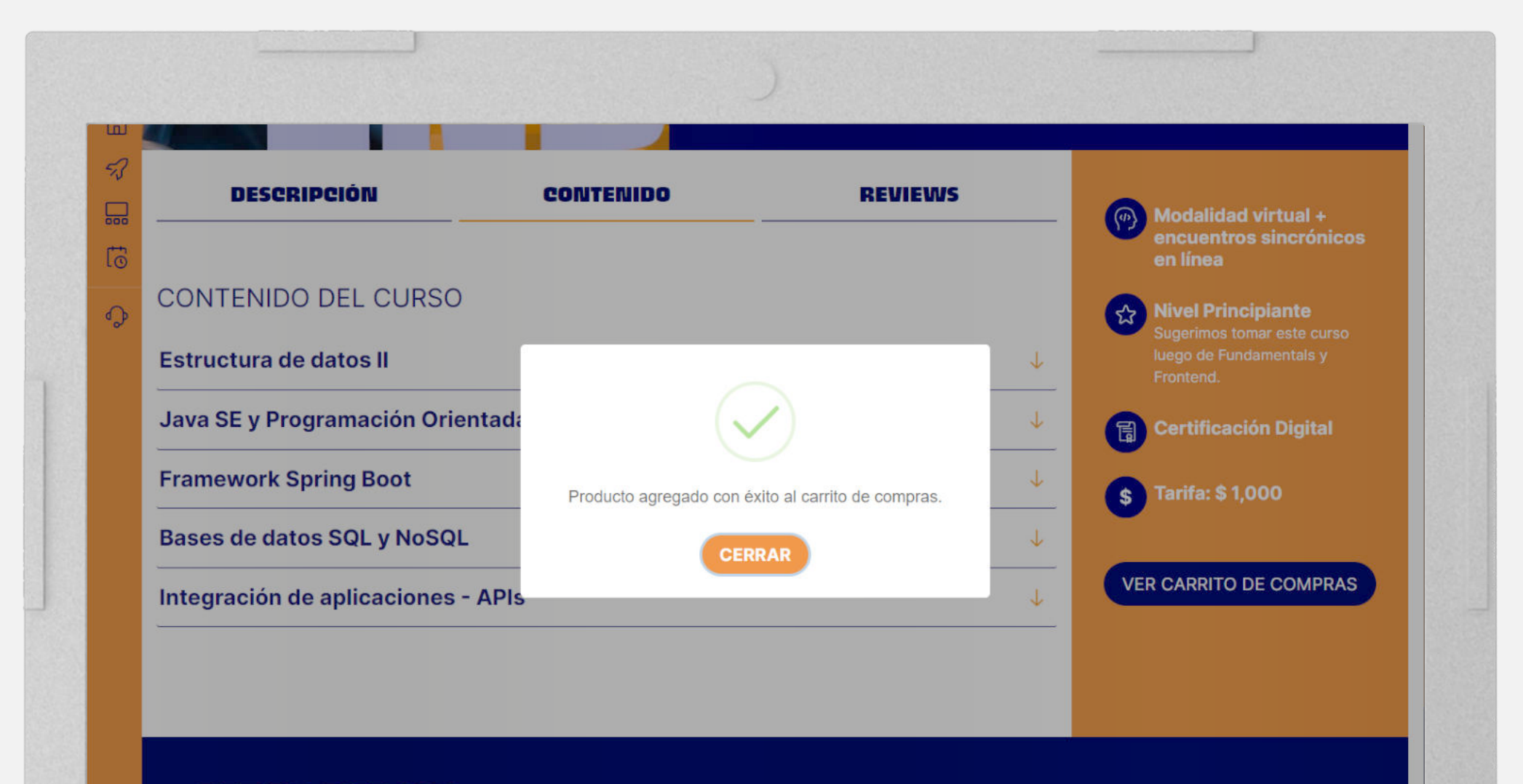

#### OTROS CURSOS RECOMENDADOS

Saldrá una ventana indicando que el producto **se agregó con éxito al carrito de compras** 

5

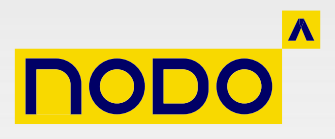

6

Al cerrar la ventana veremos que el botón que decía AGREGAR AL CARRITO ahora dice VER CARRITO DE COMPRAS, hacemos click en él

|         | CANDER               |           |
|---------|----------------------|-----------|
|         | DESCRIPCIÓN          | CONTENIDO |
| -       | CONTENIDO DEL CURSO  |           |
| رە<br>م | Módulo 1             |           |
| Ŭ       | Módulo 2<br>Módulo 3 |           |
|         | Módulo 3             |           |

## OTROS CURSOS RECOMENDADOS

1- 1- 1- 1- 1- Ha Ha Ha Ha Ha Ha ha

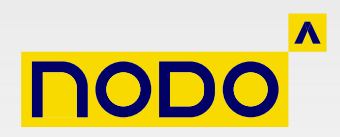

## PROCESO DE COMPRA

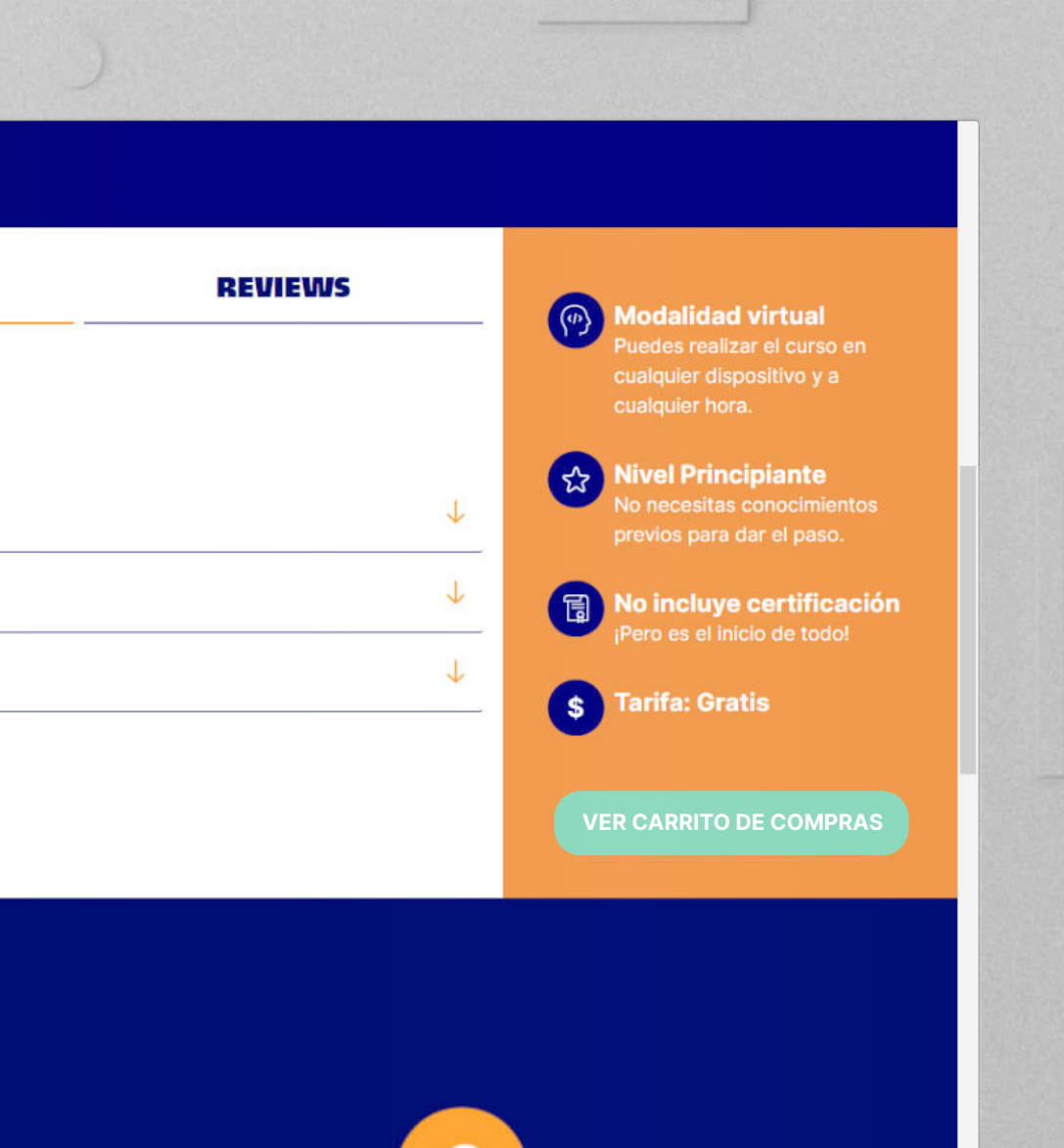

## PROCESO DE COMPRA

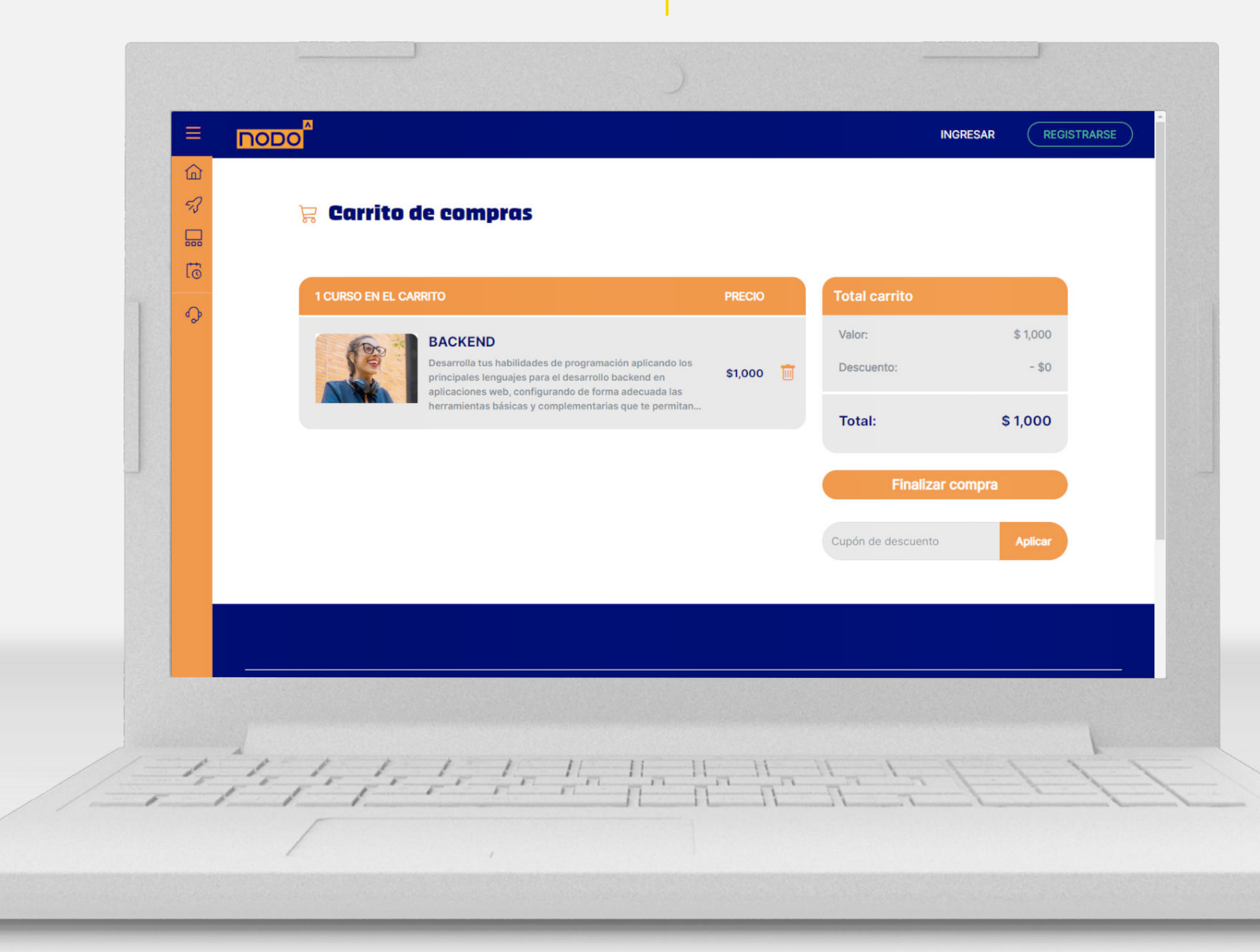

Saldrá esta vista, validamos los datos de la compra y damos click en el botón **FINALIZAR COMPRA** 

7

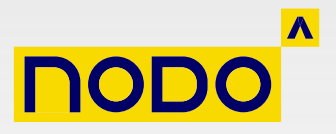

## 8

A continuación se abrirá una ventana de EPAYCO que debemos diligenciar para poder realizar el pago de forma segura

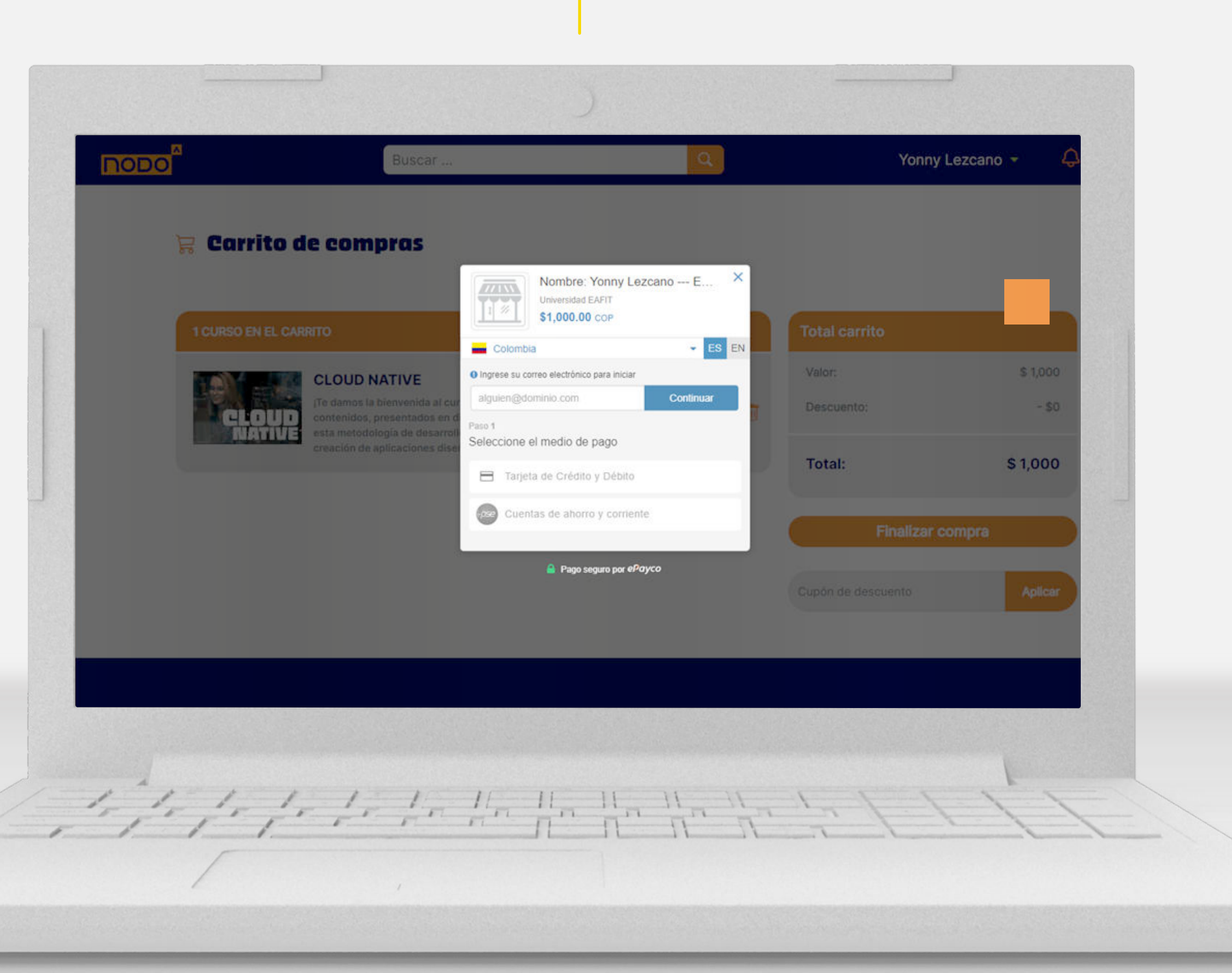

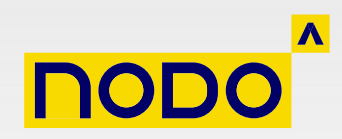

## PROCESO DE COMPRA

## PROCESO DE COMPRA

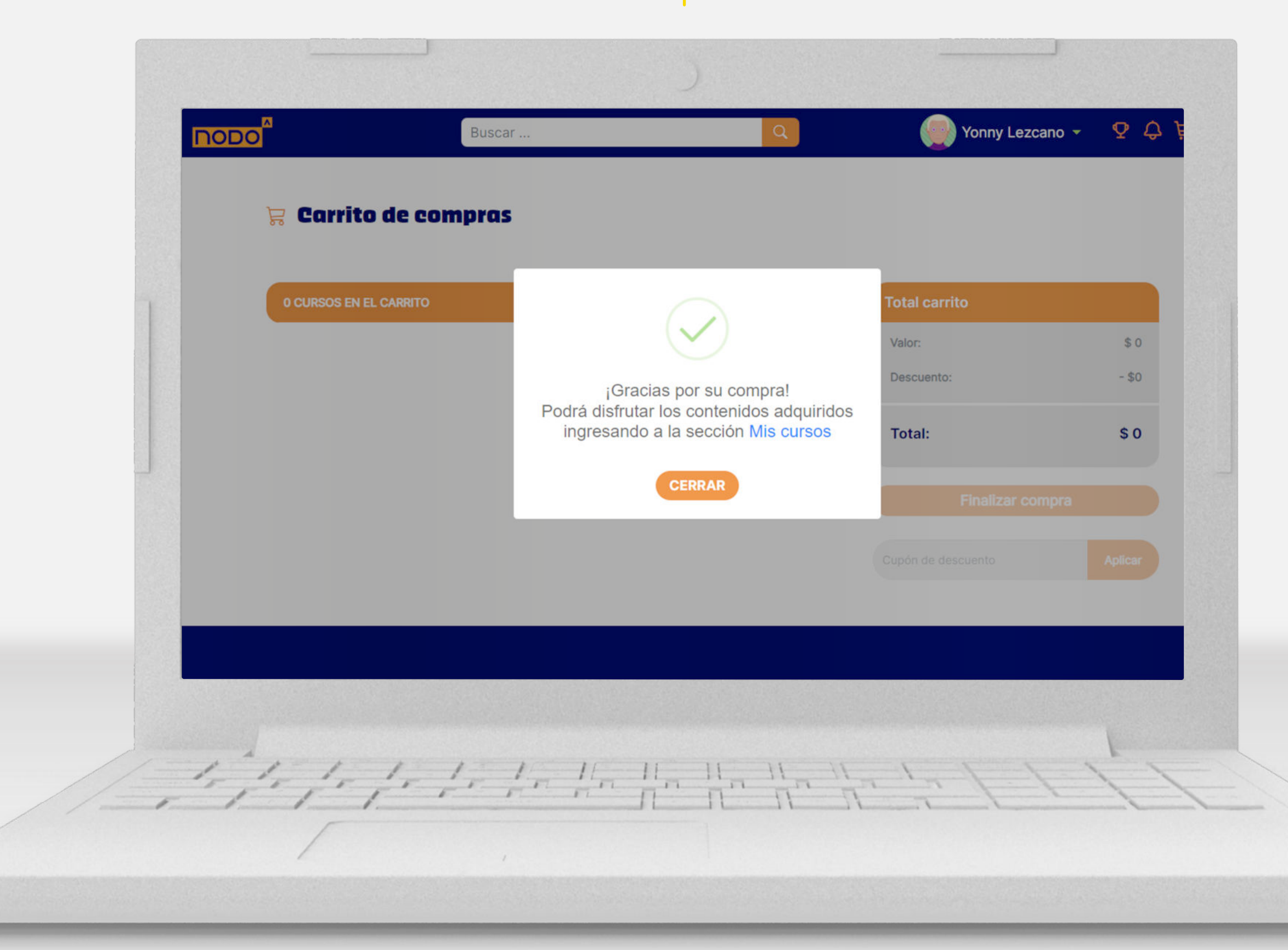

9

Al terminar el proceso de compra y volver a la plataforma nos saldrá esta ventana indicando el estado de la compra

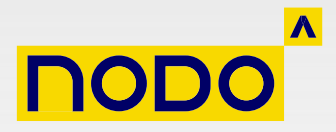

## IMPORTANTE

Al correo nos llegará un mensaje indicando también el estado del proceso de compra.

En caso de que el curso tenga clases sincrónicas solo se dará acceso a los contenidos cuando el curso de comienzo.

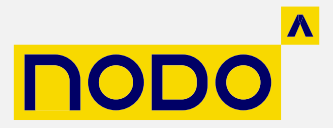